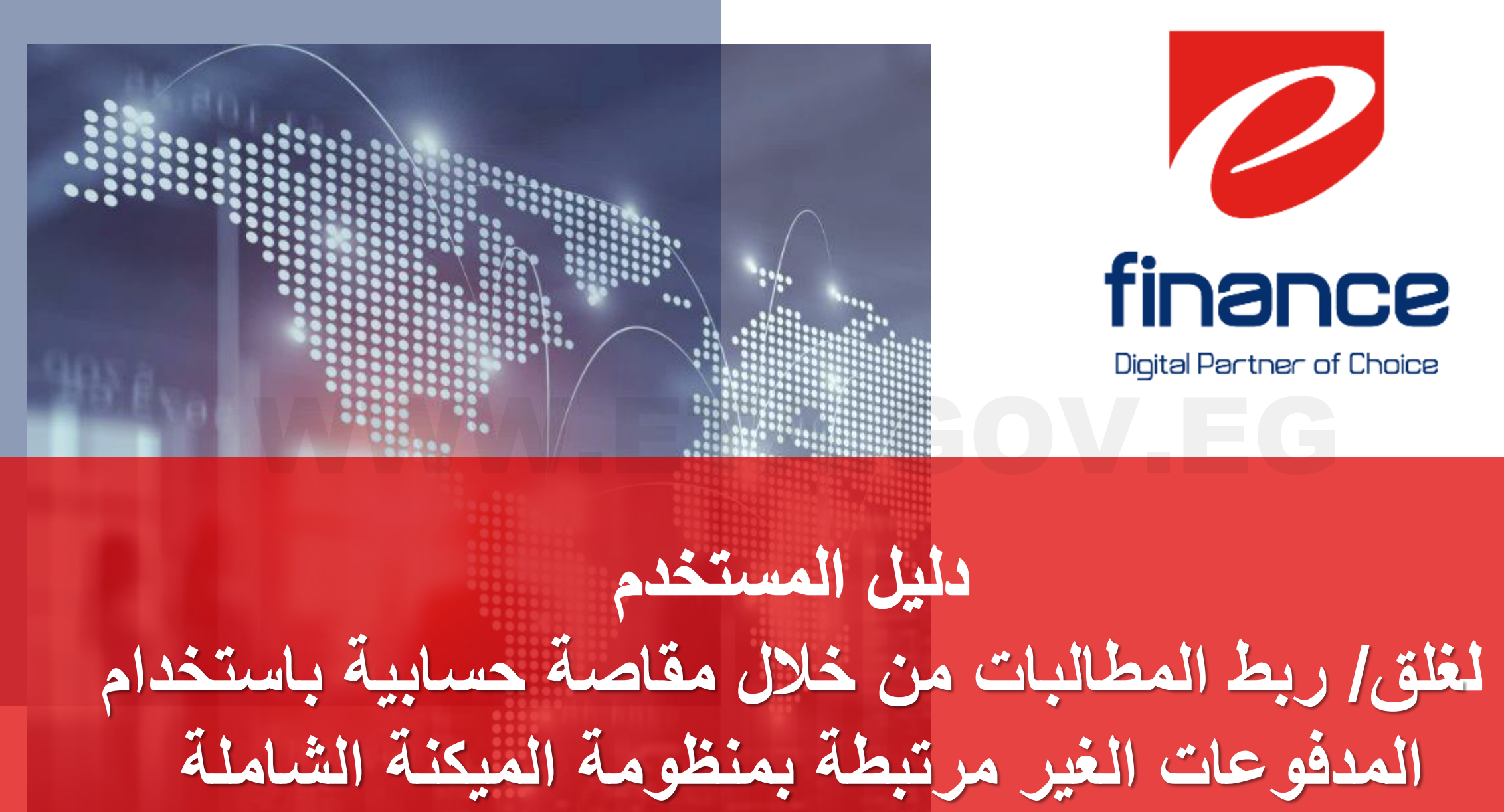

هناك طريقتان لغلق/ ربط المطالبات باستخدام المدفوعات الغير مرتبطة بمنظومة الميكنة الشاملة كالتالى :

- أو لا : عن طريق مدفو عات بوابة السداد الحكومية بموقع مصلحة الضرائب المصرية .
  - ثانياً : عن طريق مدفو عات البنوك & منظومة كبار العملاء CPS .

## ملحوظات :

- یمکن للممول اختیار اکثر من مدفوعة لربطها بنفس المطالبة،
- يمكن للممول اختيار اكثر من مطالبة لربطها بنفس المدفوعة،
- في كافة السيناريوهات لن يظهر أمام الممول من خلال بوابة مصلحة الضرائب / منصة الممول إلا المدفوعات الغير مربوطة مع مطالبات سابقة ،
- وفي حالة المدفوعات التي تم ربطها بشكل جزئي، فستظهر للممول ليتمكن من اعادة استخدامها مع التأكيد على اظهار بوابة مصلحة الضرائب / منصبة المدمل القدمة المتنقدة من المدفوعة المدمل في حالة اختيار دامد فوعة تسريط ما يشكل من من المالية على اظهار بوابة مصلحة الضرائب /
  - منصة الممول للقيمة المتبقية من المدفوعة للممول في حالة اختياره لمدفوعة تم ربطها بشكل جزئي،

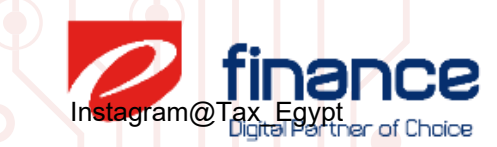

غلق / ربط المطالبات من خلال مقاصة حسابية باستخدام المدفوعات الغير مرتبطة بمنظومة الميكنة الشاملة

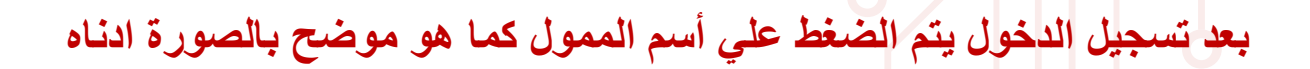

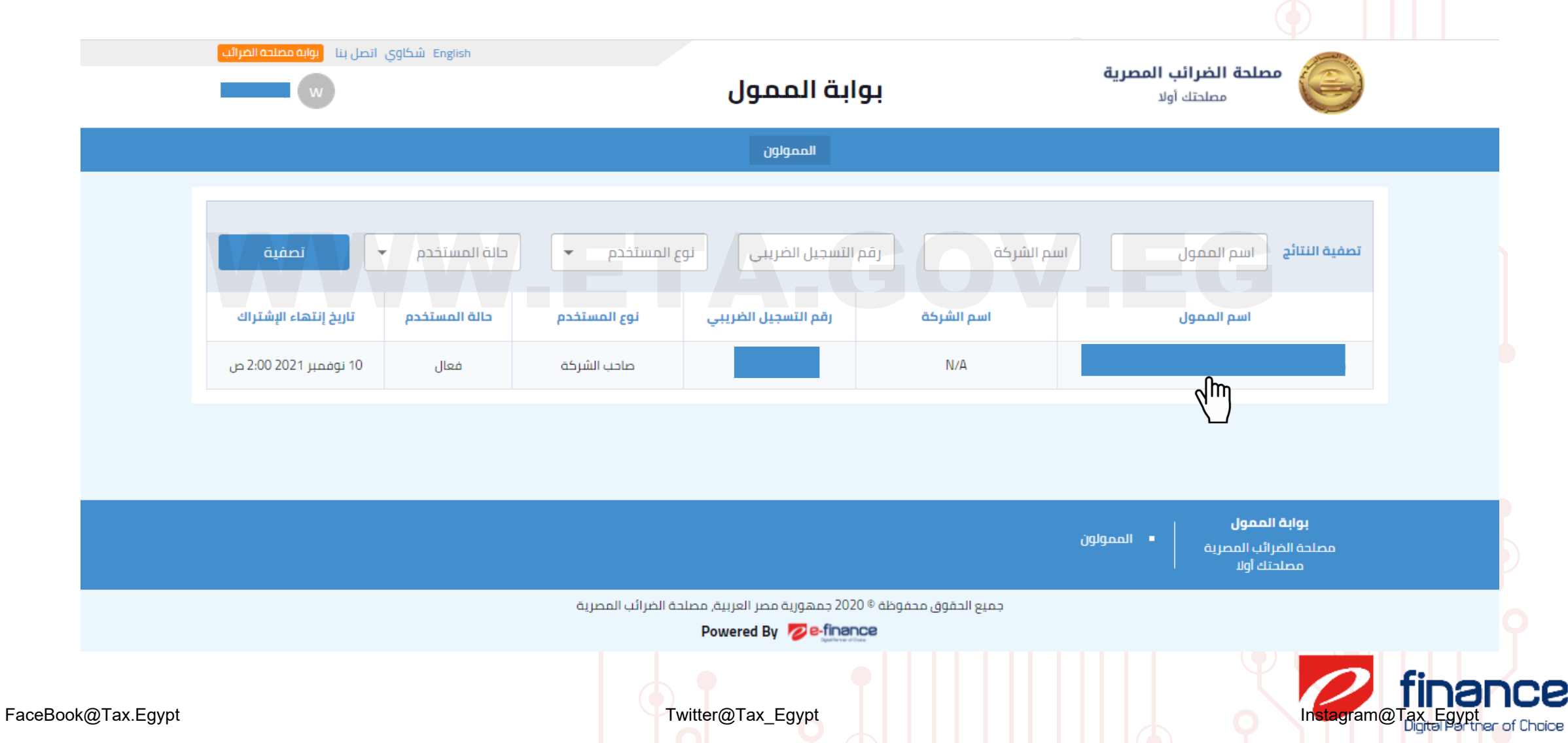

Δ

غلق / ربط المطالبات من خلال مقاصة حسابية باستخدام المدفوعات الغير مرتبطة بمنظومة الميكنة الشاملة

يتم الضغط على "الإقرارات" ثم الضغط على "المدفوعات المرتبطة بمنظومة الميكنة الشاملة" كما هو موضح بالصورة ادناه

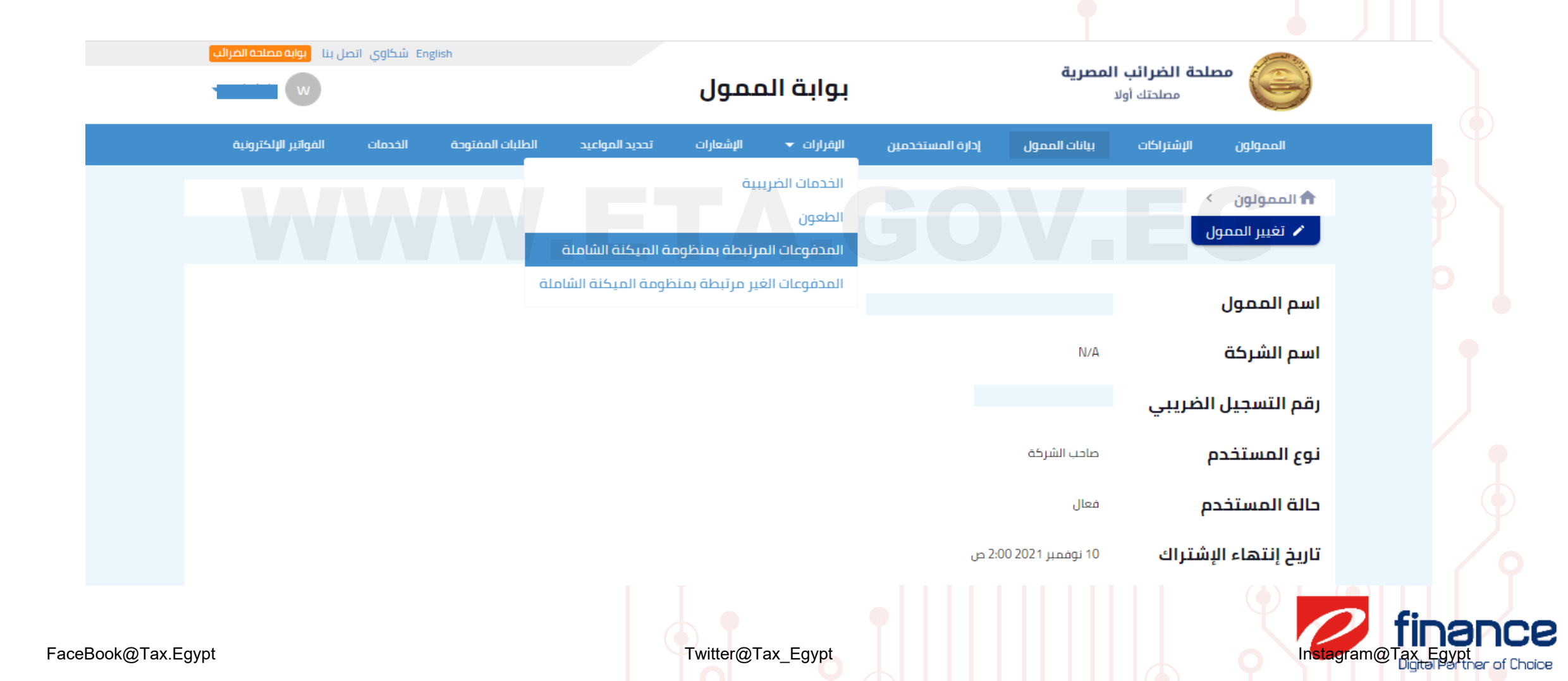

غلق / ربط المطالبات من خلال مقاصة حسابية باستخدام المدفوعات الغير مرتبطة بمنظومة الميكنة الشاملة

يتم إختيار المطالبة المراد غلقها / ربطها والضغط على "مقاصة حسابية"

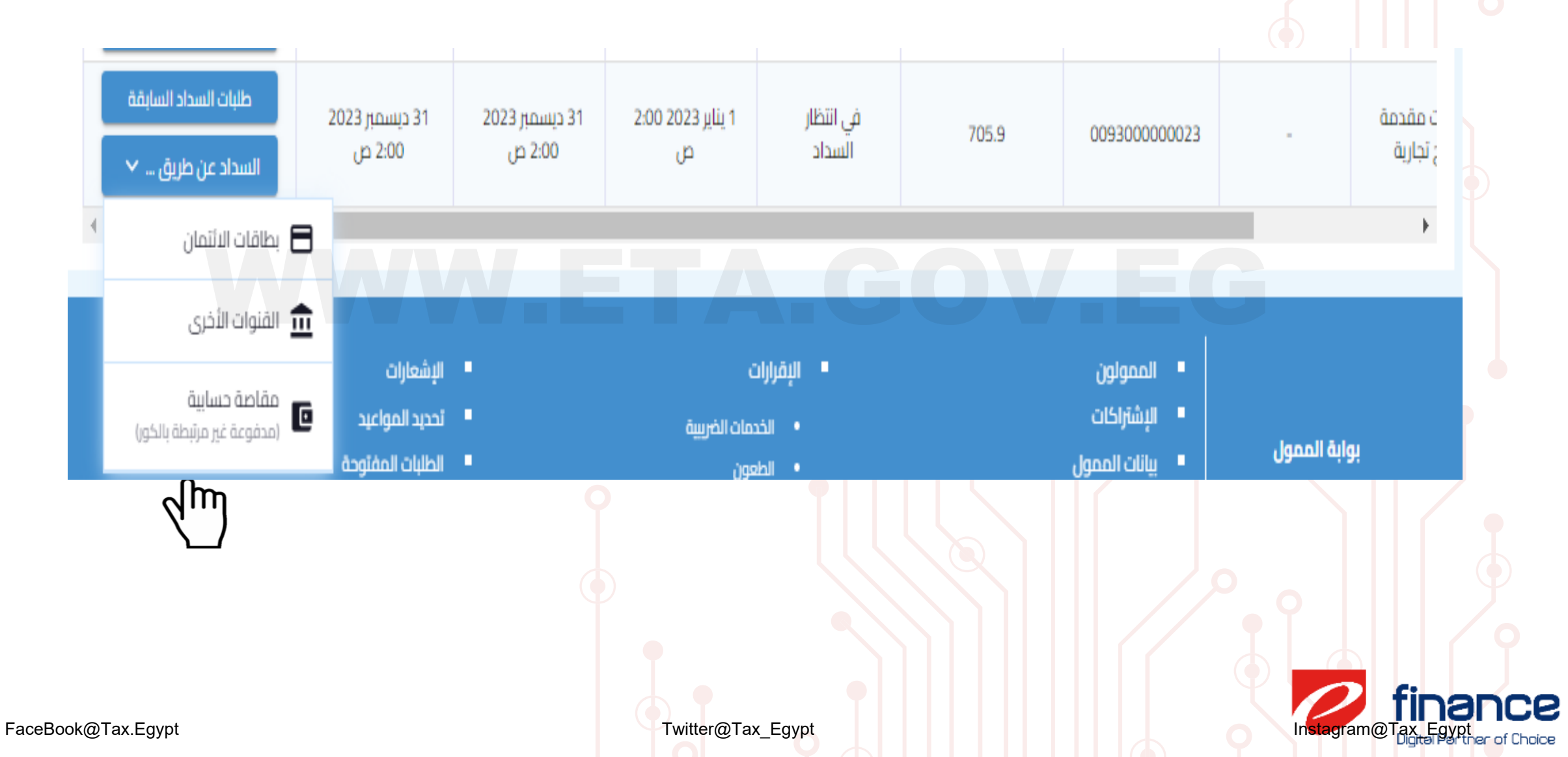

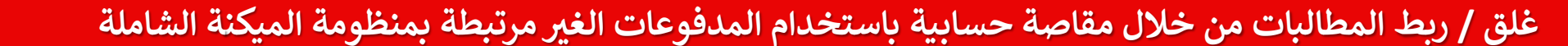

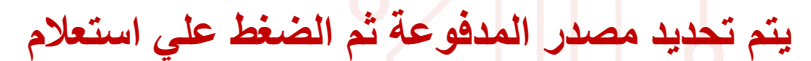

السداد من خلال مقاصة حسابية (مدفوعة غير مرتبطة بمنظومة الميكنة الشاملة) للمطالبة رقم 00930000023 ×

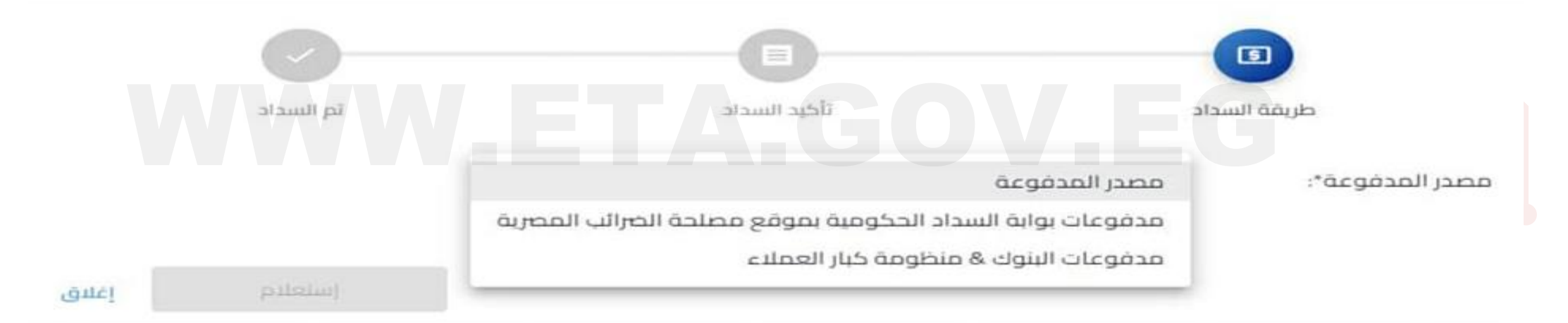

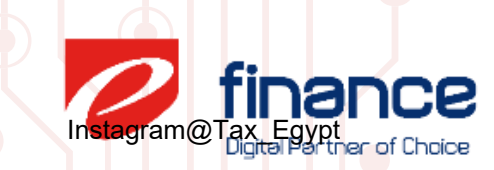

### غلق / ربط المطالبات من خلال مقاصة حسابية باستخدام المدفوعات الغير مرتبطة بمنظومة الميكنة الشاملة

## مدفوعات بوابة السداد الحكومية بموقع مصلحة الضرائب المصرية

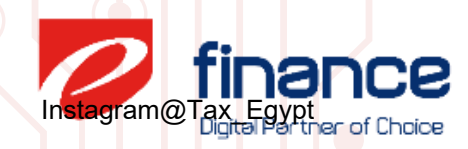

غلق / ربط المطالبات من خلال مقاصة حسابية باستخدام المدفوعات الغير مرتبطة بمنظومة الميكنة الشاملة

يتم تحديد المدفوعه الغير مرتبطة ثم الضغط علي استعلام ثم مراجعه بيانات المدفوعة والضغط علي تأكيد

السداد من خلال مقاصة حسابية (مدفوعة غير مرتبطة بمنظومة الميكنة الشاملة) للمطالبة رقم 009300000023 ×

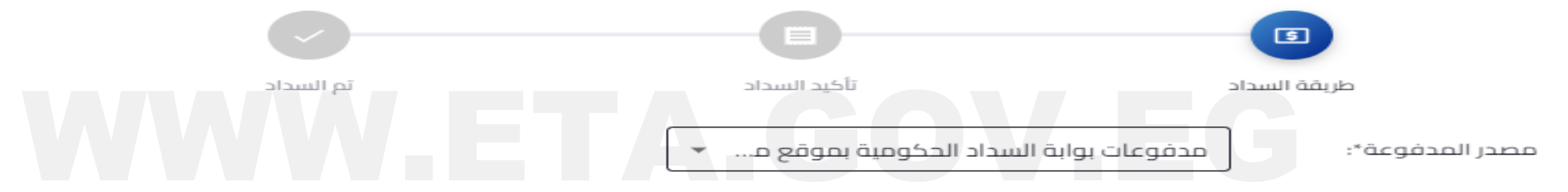

برجاء إختيار المدفوعة\*:

| تاريخ الإنشاء      | نهاية الفترة<br>الضريبية | بداية الفترة<br>الضريبية | قيمة المطالبة (بالجنيه<br>المصري) | نوع بند السداد  | نوع الضريبة |   |
|--------------------|--------------------------|--------------------------|-----------------------------------|-----------------|-------------|---|
| : مارس 2022 7:01 م | 22 7:01 2020 31<br>م     | 1 يناير 2020 7:01 م      | 1,764                             | غرامات وتعويضات | دخل         | ۲ |

عدد النتائج بالصفحة: 10 マ 1 − 1 من 1 < >

استعلام إغلاق

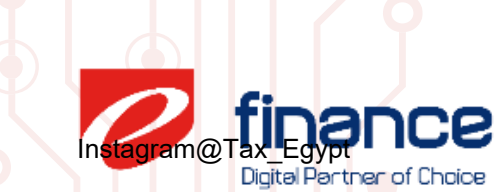

غلق / ربط المطالبات من خلال مقاصة حسابية باستخدام المدفوعات الغير مرتبطة بمنظومة الميكنة الشاملة

# مدفوعات البنوك & منظومة كبار العملاء CPS

Instagram@Tax\_Egypt Digital Partner of Choice

غلق / ربط المطالبات من خلال مقاصة حسابية باستخدام المدفوعات الغير مرتبطة بمنظومة الميكنة الشاملة

يتم ادخال رقم التصديق / المدفوعه الموضح اعلي الايصال

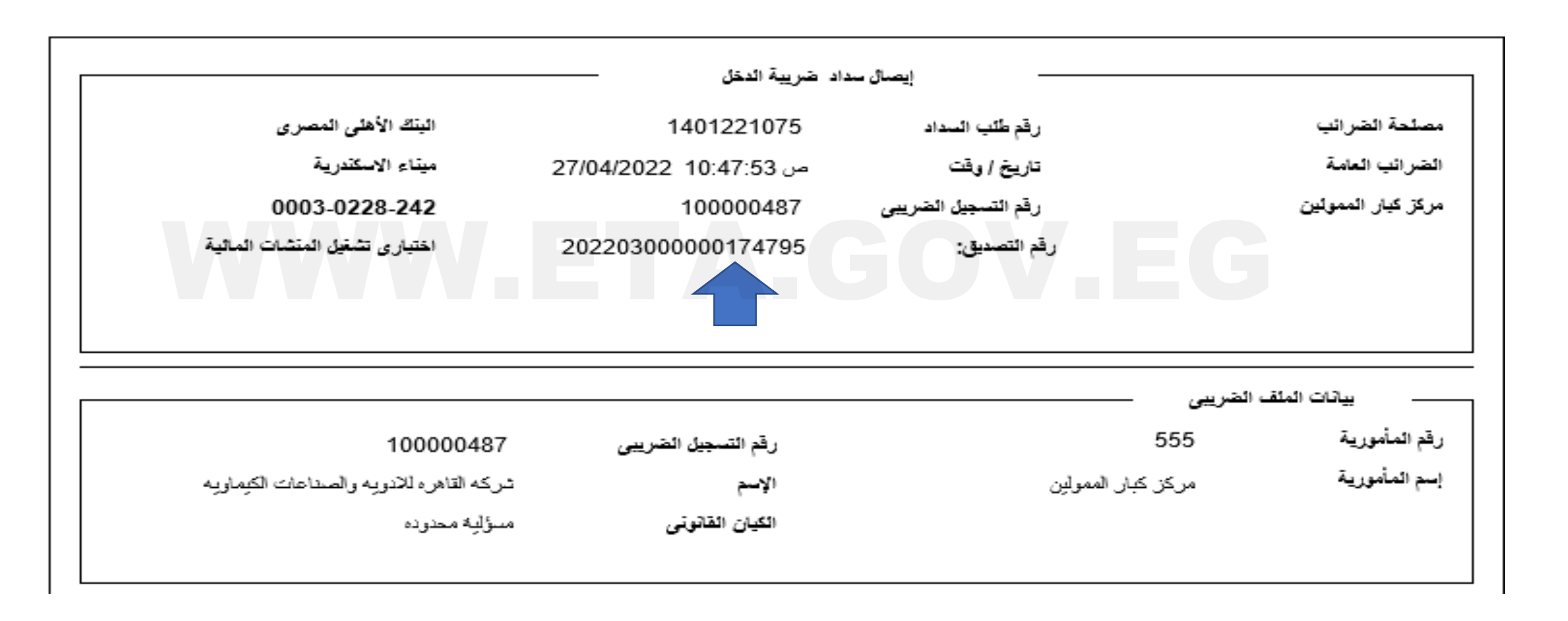

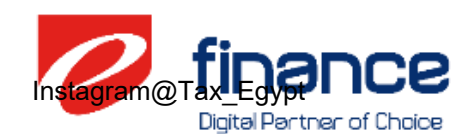

علق / ربط المطالبات من خلال مقاصة حسابية باستخدام المدفوعات الغير مرتبطة بمنظومة الميكنة الشاملة

### يتم الضغط علي استعلام ثم مراجعه بيانات المدفوعة والضغط علي تأكيد

السداد من خلال مقاصة حسابية (مدفوعة غير مرتبطة بمنظومة الميكنة الشاملة) للمطالبة رقم 00930000023 🗙

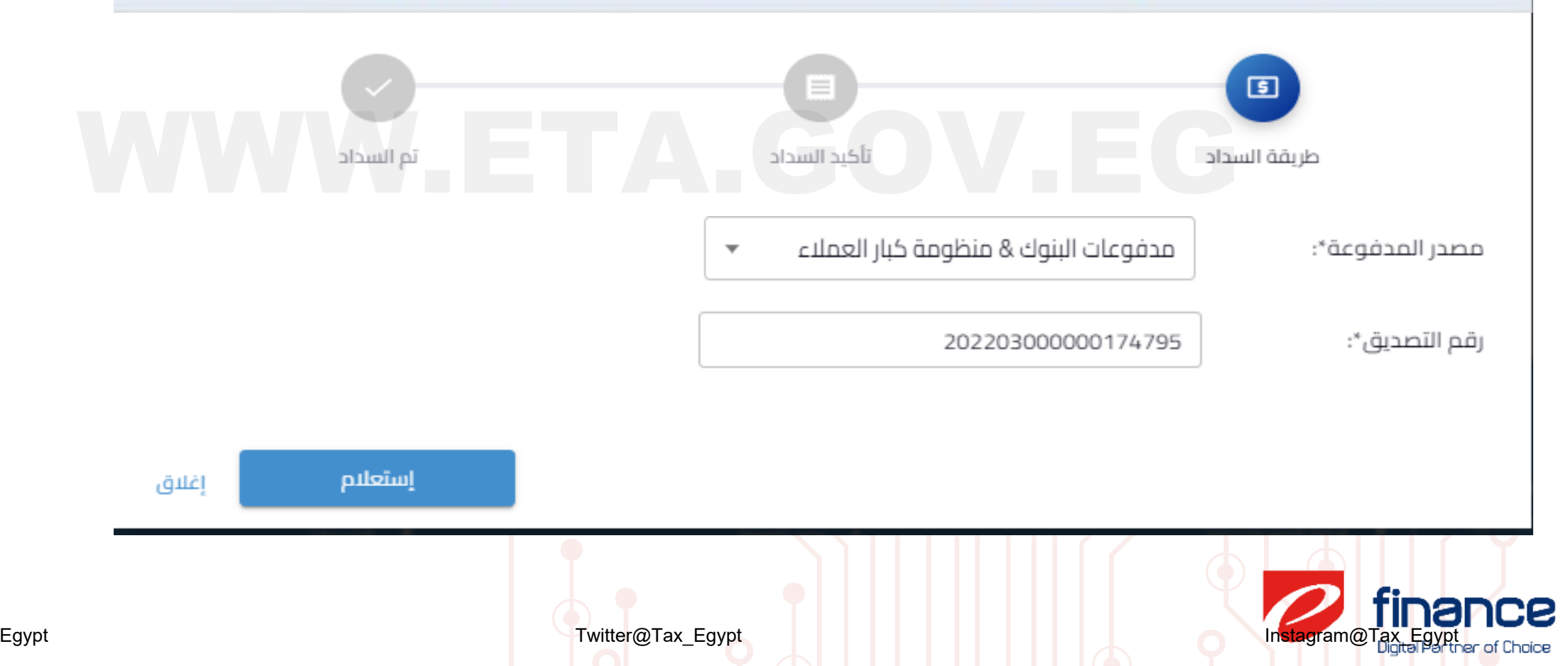

غلق / ربط المطالبات من خلال مقاصة حسابية باستخدام المدفوعات الغير مرتبطة بمنظومة الميكنة الشاملة

ملحوظات : توجد بعض المحققات تتم من خلال النظام تتبع خطوة الاستعلام عن المدفوعة كما موضح ادناه :

التحقق من كونها لم يتم ربطها كلياً مع اي مطالبة من قبل وأنه في حالة ربطها جزئياً فإنه يتم تضمين الرد القيمة المتبقية
التحقق أن المدفوعة تخص نفس نوع الضريبة (دخل – قيمة مضافة – خصم من المنبع).
التحقق أن المدفوعة لم يتم تسجيلها من قبل (إلا في حالة الدفع الجزئي حيث يتم خصم ما تبقى من مبلغ وعمل مقاصة لذلك) أو (في حالة ربطة المدفوعة بأكثر من مطالبة).
التحقق أن المدفوعة تخص نفس رقم تسجيلها من قبل (إلا في حالة الدفع الجزئي حيث يتم خصم ما تبقى من مبلغ وعمل مقاصة لذلك) أو (في حالة ربطة المدفوعة بأكثر من مطالبة).
التحقق أن المدفوعة تخص نفس رقم تسجيل الممول.
التحقق أن المدفوعة تخص نفس رقم تسجيل الممول.
التحقق أن المدفوعة تخص نفس رقم تسجيل الممول.
التحقق أن المدفوعة تخص نفس رقم تسجيل الممول.
التحقق أن المدفوعة تخص نفس رقم تسجيل الممول.
التحقق أن المدفوعة تخص نفس رقم تسجيل الممول.
التحقق أن المدفوعة تخص نفس رقم تسجيل الممول.
التحقق أن المدفوعة تخص نفس رقم تسجيل الممول.
التحقق أن المدفوعة تخص نفس رالم رالخاصة بنوع الضريبة طبقاً للقائمة المتاحة لدى المنظومة)
التحقق أن المدفوعة تخص نفس المؤشر (بالنسبة لمدفوعات القيمة المتاحة لدى المنظومة)
التحقق أن المدفوعة تخص نفس المؤشر (بالنسبة لمدفوعات القيمة المتاحة الدى المنظومة)

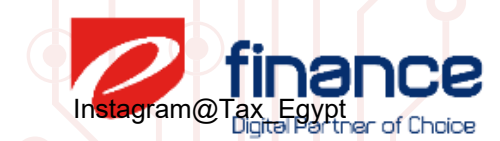